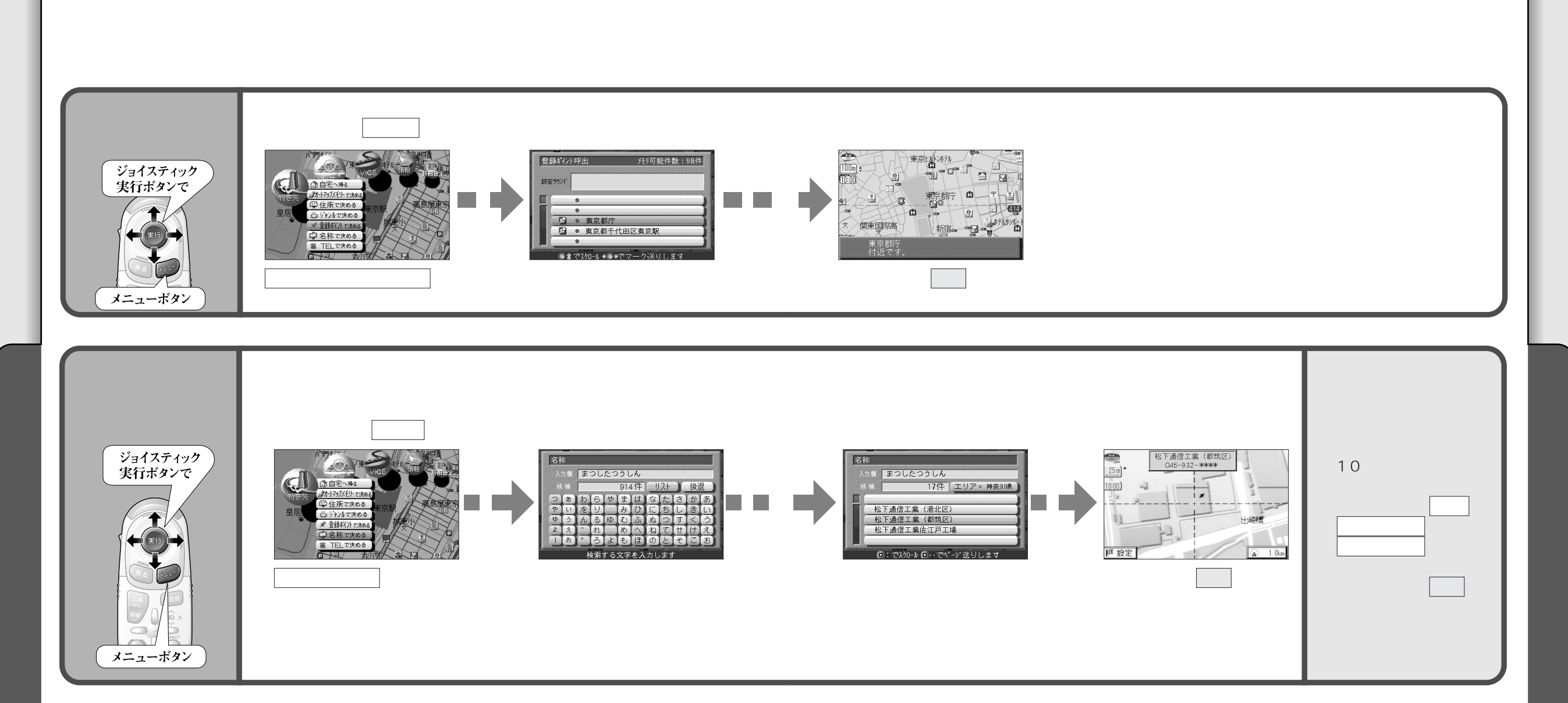

## 10キーで文字を入力する

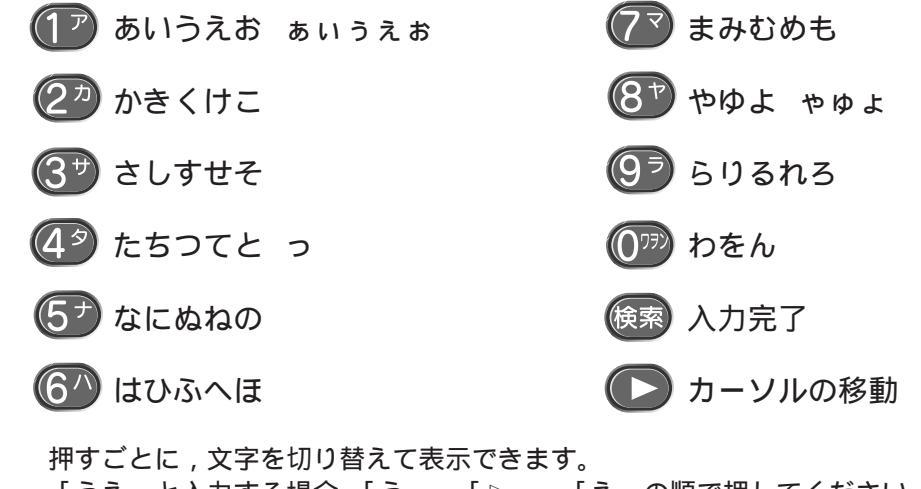

「うえ」と入力する場合,「う」 「▷」 「え」の順で押してください。 検索を押すと,検索が開始されます。

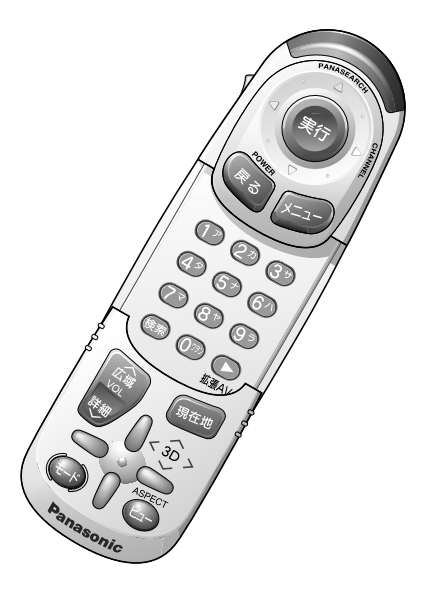

30

31